# Konfiguration Ubiquiti-Hardware Hamnet-Einstieg

Christoph Rückert, DK2CRN Hamnet-Workshop

22.09.19

## Vorstellung

 Christoph Rückert, DK2CRN 47 Jahre

 Techniker f
ür Elektrotechnik Energieversorgung Aluminium-H
ütte Hydro Aluminium Rolled Products in Neuss

Amateurfunk

Verantwortlicher Sysop bei DB0DSP (Düsseldorf) Co-Sysop DB0OVN (Neuss) und DB0IUZ (IUZ-Bochum)

# Übersicht

- Hardwareauswahl
- Konfiguration Netzwerk

   (1) Anbindung via Internet-Router (Fritzbox)
   (2) Direkt-Anbindung an PC/Laptop
- Konfiguration WLAN Betriebsmodi und Frequenzen Konfiguration Ubiquiti Ausrichten der Antenne

### Hardware-Auswahl

Welche Hardware ist sinnvoll? Voraussetzungen

 Distanz und freie Sicht pr
üfen http://hamnetdb.net (Map-Funktion)

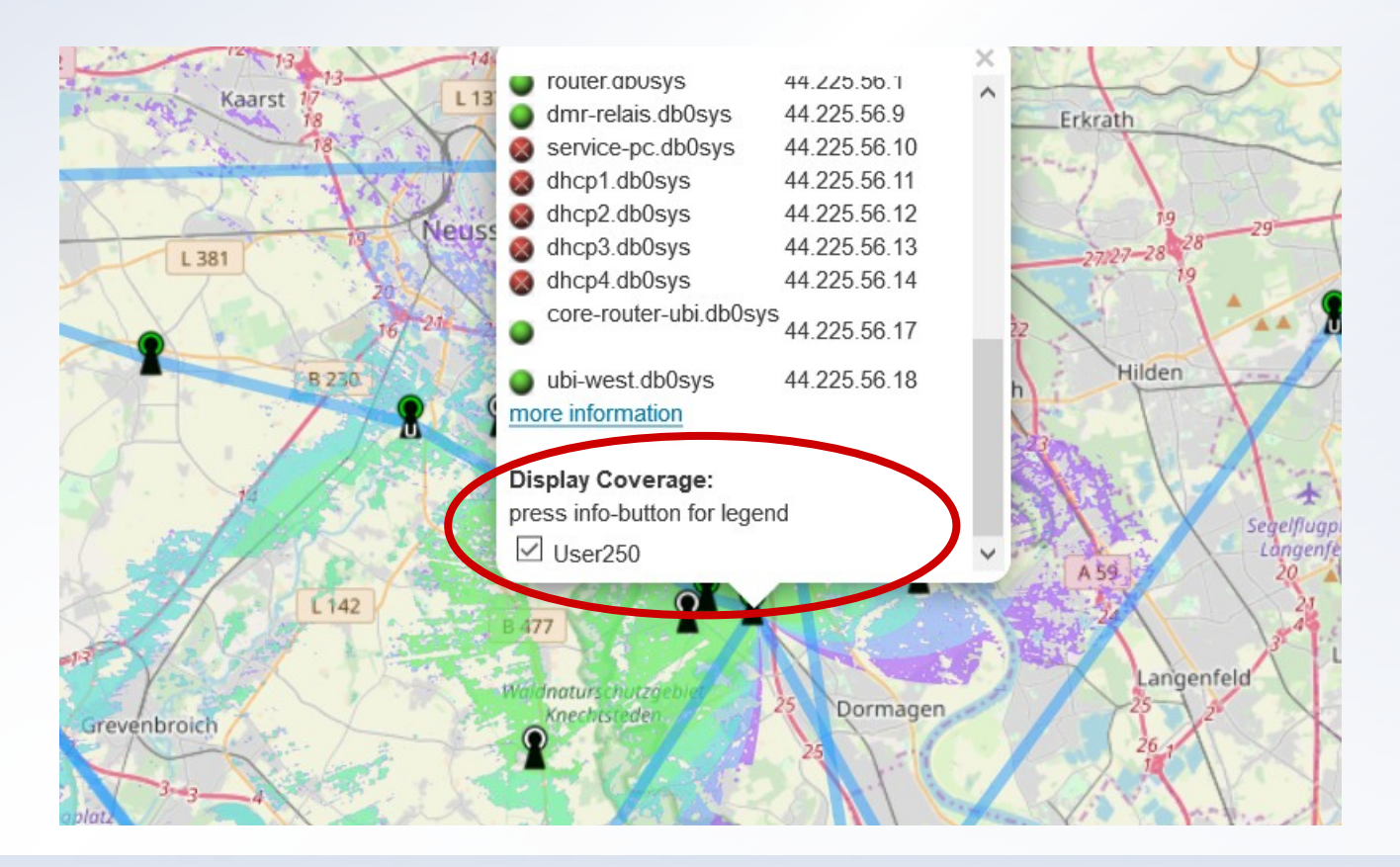

Wann ist welche Hardware sinnvoll? Voraussetzungen

 Auswahl der Hardware (Ubiquiti airMax Legacy) nach Distanz https://www.ui.com/products/#default

| Gerät                                     | Frequenz        | Distanz       | Preis                        |
|-------------------------------------------|-----------------|---------------|------------------------------|
| Nanostation M2/M3/M5                      | 2,4 / 5 / 3 GHz | 7/10 km       | 82 / 85 / 115 €              |
| PBE (Power Beam) M2/M5                    | 2,4 / 5 GHz     | 10 / 12-15 km | 76 / 85 €                    |
| AirGrid M2/M5                             | 2,4 / 5 GHz     | 13 / 16 km    | ? / 61€                      |
| Rocket M2/M3/M5<br>Kombination m. Antenne | 2,4 / 5 / 3 GHz | bis zu 25 km  | 80 / 80 / 155 €<br>+ Antenne |

#### PC direkt mit dem PC verbinden

Netzwerkverbindung direkt zur Ubiquiti-Station aufbauen

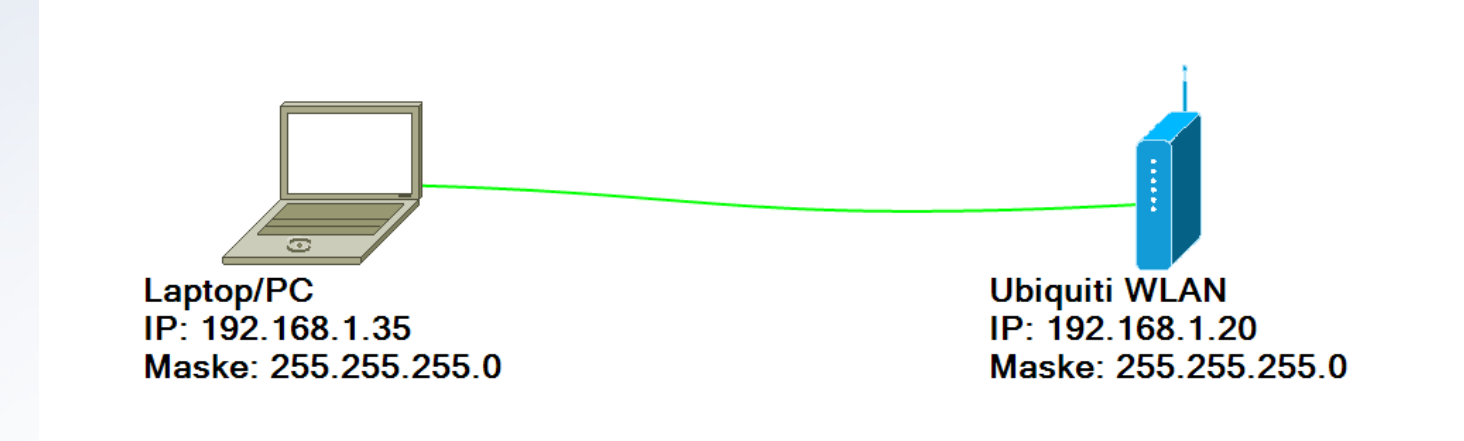

#### Netzwerkkonfiguration am PC anpassen

Netzwerkkonfiguration unter Windows 10 aufrufen.

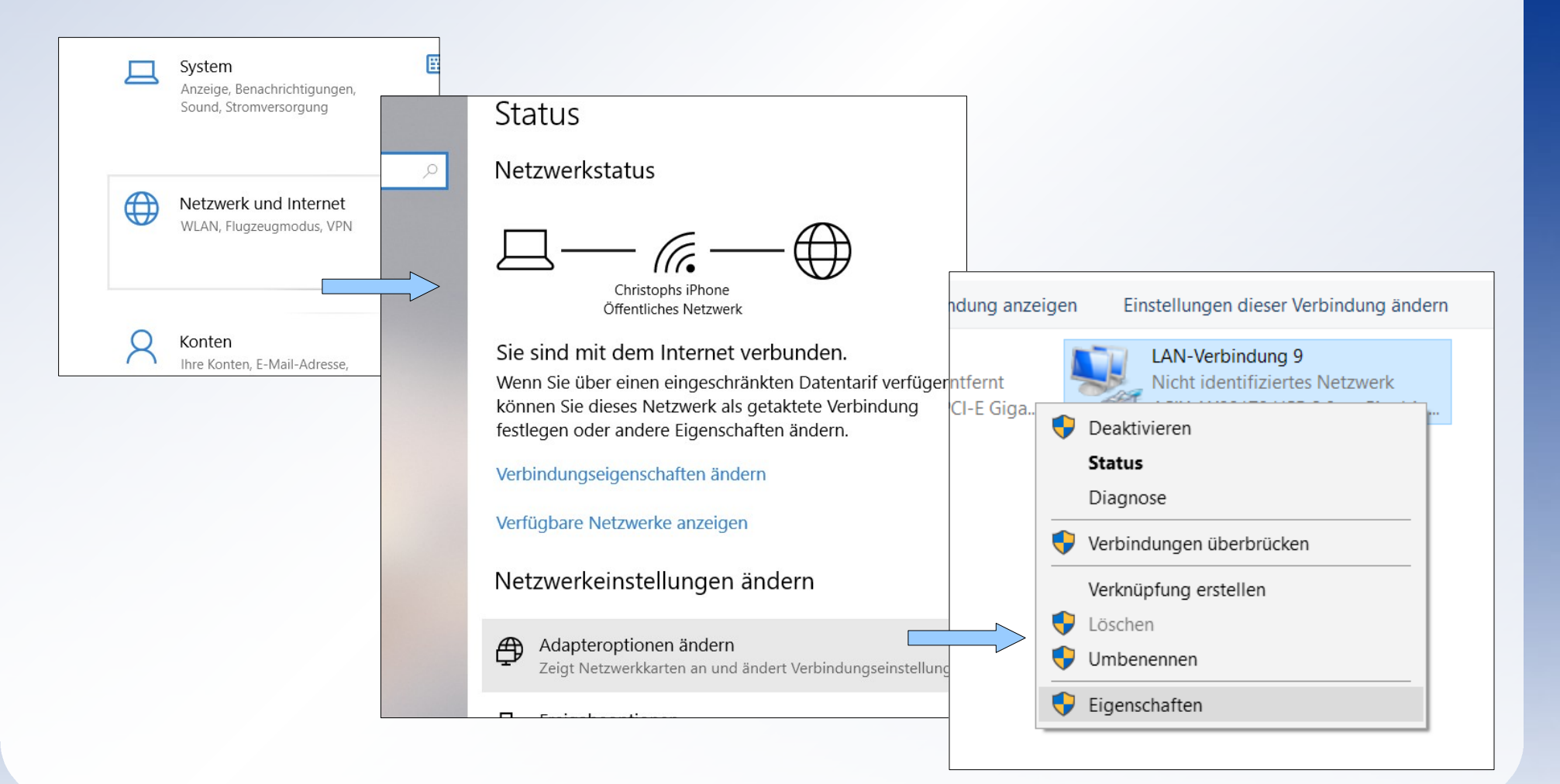

#### Netzwerkkonfiguration am PC anpassen

- Netzwerkkonfiguration unter Windows 10 aufrufen.
- IP-Adresse 192.168.1.35 und Maske 255.255.255.0 einstellen.

| Eigenschaften von LAN-Verbindung 9         ×                                                                                                  |                                                                                                    |
|----------------------------------------------------------------------------------------------------|----------------------------------------------------------------------------------------------------|
| Netzwerk Freigabe                                                                                                    | Eigenschaften von Internetprotokoll, Version 4 (TCP/IPv4)                                                                                                    |
| Verbindung herstellen über:                                                                                                    | Allgemein                                                                                                    |
| ASIX AX88179 USB 3.0 to Gigabit Ethemet Adapter                                                                                               | IP-Einstellungen können automatisch zugewiesen werden, wenn das<br>Netzwerk diese Funktion unterstützt. Wenden Sie sich andernfalls an den<br>Netzwerkadministrator, um die geeigneten IP-Einstellungen zu beziehen. |
| Diese Verbindung verwendet folgende Elemente:                                                                                                 | O IP-Adresse automatisch beziehen                                                                                                    |
| Client für Microsoft-Netzwerke                                                                                                    | Folgende IP-Adresse verwenden:                                                                                                    |
| Datei- und Druckerfreigabe f ür Microsoft-Netzwerke                                                                                           | IP-Adresse: 192 . 168 . 1 . 35                                                                                                    |
| QoS-Paketplaner                                                                                                    | Subnetzmaske: 255 . 255 . 0                                                                                                    |
| <ul> <li>AVM VPN NDIS 6 Driver</li> <li>Internetprotokoll, Version 4 (TCP/IPv4)</li> </ul>                                                    | Standardgateway:                                                                                                    |
| Microsoft-Multiplexorprotokoll für Netzwerkadapter     PROFINET IO protocol (DCP/LLDP)     <     >                                            | DNS-Serveradresse automatisch beziehen     Folgende DNS-Serveradressen verwenden:                                                                                                    |
| Installieren Deinstallieren Eigenschaften                                                                                                    | Bevorzugter DNS-Server:                                                                                                    |
| Beschreibung                                                                                                    | Alternativer DNS-Server:                                                                                                    |
| TCP/IP, das Standardprotokoll für WAN-Netzwerke, das den<br>Datenaustausch über verschiedene, miteinander verbundene<br>Netzwerke ermöglicht. | Einstellungen beim Beenden überprüfen<br>Erweitert                                                                                                    |
| OK Abbrechen                                                                                                    | OK Abbrecher                                                                                                    |

#### Erste Verbindung zur Ubiquiti-Station aufbauen

- Webbrowser starten und "https://192.168.1.20" in die Adresszeile eingeben.
- Sicherheitsabfragen des Browsers bestätigen (über Button "Erweitert").

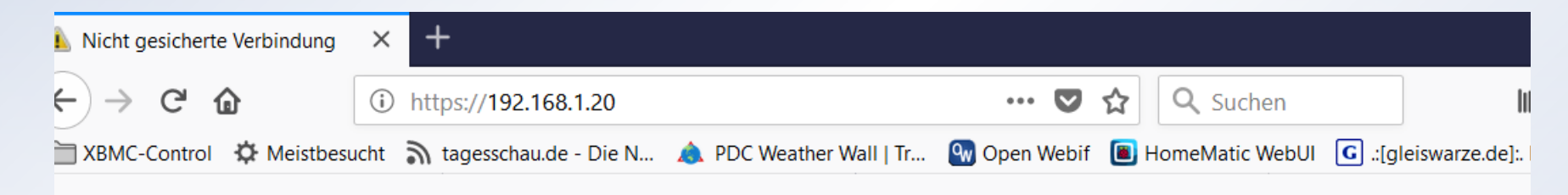

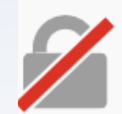

# Diese Verbindung ist nicht sicher

Der Inhaber von 192.168.1.20 hat die Website nicht richtig konfiguriert. Firefox hat keine Verbindung mit dieser Website aufgebaut, um Ihre Informationen vor Diebstahl zu schützen.

#### Weitere Informationen...

Fehler an Mozilla melden, um beim Identifizieren und Blockieren böswilliger Websites zu helfen

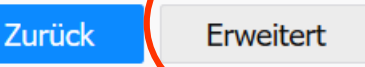

#### Erste Verbindung zur Ubiquiti-Station aufbauen.

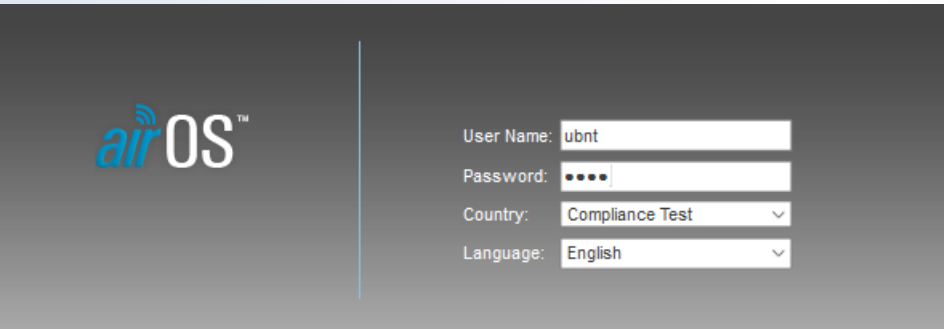

#### TERMS OF USE

This Ubiquiti Networks, Inc. radio device must be professionally installed. Properly installed shielded Ethernet cable and earth grounding must be used as conditions of product warranty. It is the installer's responsibility to follow local country regulations including operation within legal frequency channels, output power, and Dynamic Frequency Selection (DFS) requirements. You are responsible for keeping the unit working according to these rules.

✓ I agree to the Ubiquiti Networks TERMS OF USE, EULA and PRIVACY POLICY

Login

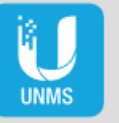

Have a SmartPhone? Try our new UNMS to install this device

Erste Verbindung zur Ubiquiti-Station aufbauen

- Ländereinstellung "Compliance Test" freischalten. Infos zur Freischaltung bei Andreas, DG4OAE Email: dg4oae@darc.de
- Login-Seite erneut im Browser laden.
- Als Country "Compliance Test" auswählen.
- "Terms of Use" abhaken.
- Login User: ubnt, Passwort: ubnt

# **Ubiquiti Konfiguration**

#### Erste Verbindung zur Ubiquiti-Station aufbauen

| You are using the default Administrator password. |        |
|---------------------------------------------------|--------|
| Please change it in System page.                  |        |
|                                                   | Dismis |

Passwort und Gerätename über den Reiter "System" ändern.

| Device                                                         |              |                           |
|----------------------------------------------------------------|--------------|---------------------------|
| Device Name: DD3JI-Test-Ha<br>Interface Language: English      | ardware<br>~ |                           |
| Systemkonten                                                   |              |                           |
| Administrator-Benutzernamen: ubnt                              |              | Andern                    |
| Aktuelles Passwort: ••••                                       | Schwach      |                           |
| Neues Kennwort bestätigen:                                     | j            |                           |
| Schreibgeschütztes Konto: Aktivieren                           | J   SERVICES | SYSTEM ADMINISTER         |
| Konfiguration enthält Änderungen. Diese Änderungen übernehmen? |              | Test Übernehmen Verwerfen |

## (1) Anbindung über den Internet-Router

- Internet-Router leitet Hamnet-Anfragen automatisch auf die Hamnet-Anbindung um.
- Jeder PC im lokalen Netzwerk hat Zugriff auf HAMNET und INTERNET
- Es muss nur der Internet-Router und das Ubiquiti-Gerät konfiguriert werden

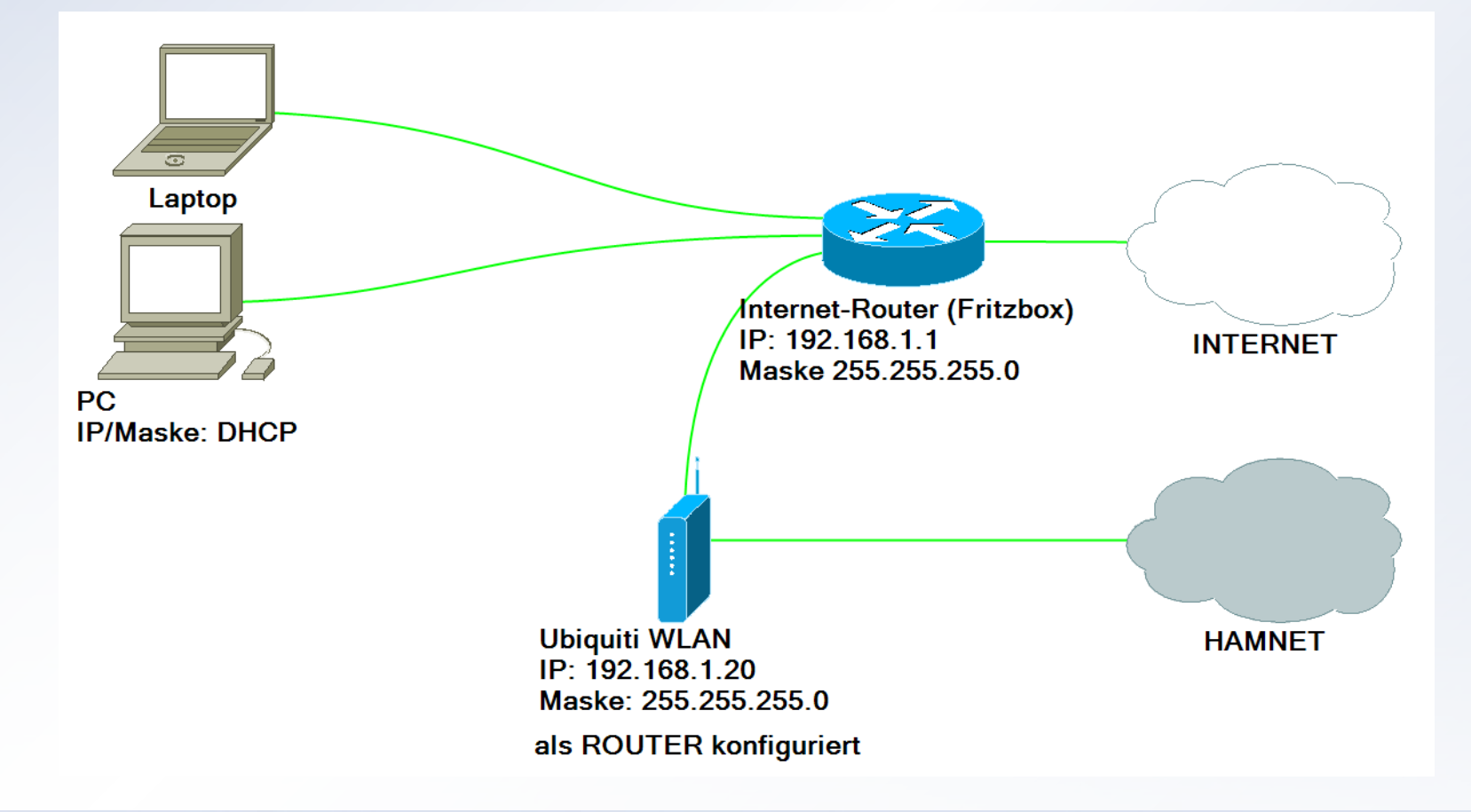

### (1) Konfiguration als Router (WAN)

| MAIN WIF                          | RELESS NETWORK ADVANCED SERVICES SYSTEM • UNMS Werkzeuge: V Abmelden |
|-----------------------------------|----------------------------------------------------------------------|
| Netzwerkrolle                     |                                                                      |
| Netzwerk-Mo<br>Netzwerk deaktivie | dus: Router ~                                                        |
| Konfigurationsmodus               |                                                                      |
| Konfigurationsmo                  | dus: Einfach V                                                       |
| UKAN-Netzwerkeinstellung          | jen                                                                  |
| WAN-Schnittst                     | telle: WLAN0 ~                                                       |
| IP-Adre                           | sse:      DHCP      Statisch      PPPoE     IPv6:      Aktivieren    |
| DHCP-Ersat                        | z-IP: 192.168.10.1                                                   |
| DHCP-Ersatz-Netzma                | ske: 255.255.255.0                                                   |
| N                                 | NTU: 1500                                                            |
|                                   | NAT: 🔽 Aktivieren                                                    |
| NAT-Proto                         |                                                                      |
| Managementzugriff sper            | rren: 🔽 Aktivieren                                                   |
| 0                                 | MZ: Aktivieren                                                       |
| Automatisches IP-Alias            | sing: Aktivieren                                                     |
| MAC-Adresse klo                   | nen: 🗌 Aktivieren                                                    |

#### (1) Konfiguration als Router (LAN)

| LAN-Netzwerk-Einstellungen        |                  |
|-----------------------------------|------------------|
| LAN-Schnittstelle: BRIDGE0        |                  |
| IP-Adresse: 192.168.1.20          | IPv6: Aktivieren |
| Netzmaske: 255.255.255.0          |                  |
| MTU: 1500                         |                  |
| DNS-Proxy: Aktivieren             |                  |
| DHCP-Server:  Deaktiviert  Relais |                  |
| UPnP: Aktivieren                  |                  |
| Anschlussweiterleitung            |                  |
| Multicast-Routing-Einstellungen   |                  |
|                                   |                  |
|                                   | Ändern           |

Änderungen bestätigen und übernehmen

### (1) Konfiguration als Router (Internet-Router)

- Verbindung zur Fritzbox-Konfiguration aufbauen
- IP4-Routen hinzufügen und speichern

|                    |   | Heimnetz > Netzwerk                                |                                                                                                |                                     | ?                  |
|--------------------|---|----------------------------------------------------|------------------------------------------------------------------------------------------------|-------------------------------------|--------------------|
|                    | - | Netzwerkverbindungen                               | Netzwerkeinstellungen                                                                          |                                     |                    |
| <u>î</u> Übersicht |   | Für den Zugriff muss die                           | Anwendung sich an der FRITZ!Box anmelden. Ur                                                   | nter "System > FRITZ!E              | Box-Benutzer"      |
| Internet           |   | verwalten Sie die zugehö<br>FRITZ!Box-Benutzer mit | örigen Anmeldedaten. Um eine Anwendung über<br>Erlaubnis für den Zugang aus dem Internet genut | das Internet anzumel<br>tzt werden. | den, muss ein      |
| Selefonie          |   | 📃 Statusinformationen üb                           | er UPnP übertragen                                                                             |                                     |                    |
| 🖵 Heimnetz         | ^ | Über Universal Plug & Pla                          | ay (UPnP) werden im Heimnetz Statusinformation                                                 | nen der FRITZ!Box zur               | n Netzwerkstatus   |
| Mesh               |   | und zu Portreigaben be                             | rengestent. Die Funktion hat keinen Einnuss auf                                                | Sicherheitseinstellun               | gen der FRITZ:Box. |
| Netzwerk           |   | IP-Adressen                                        |                                                                                                |                                     |                    |
| USB-Geräte         |   | Hier können Sie die IP-Adresse                     | der FRITZ!Box ändern.                                                                          |                                     |                    |
| Speicher (NAS)     |   |                                                    |                                                                                                | IPv4-Adressen                       | IPv6-Adressen      |
| Mediaserver        |   |                                                    |                                                                                                |                                     |                    |
| FRITZ!Box-Name     |   | Statische Routingtabelle                           |                                                                                                |                                     |                    |
| Cmart Hama         |   | Hier können Sie die statische Ro                   | outing-Tabelle der FRITZ!Box ändern.                                                           |                                     |                    |
| Smart Home         |   |                                                    |                                                                                                | IPv4-Routen                         | IPv6-Routen        |
| 🗇 WLAN             |   |                                                    |                                                                                                |                                     |                    |

(1) Konfiguration als Router (Internet-Router)

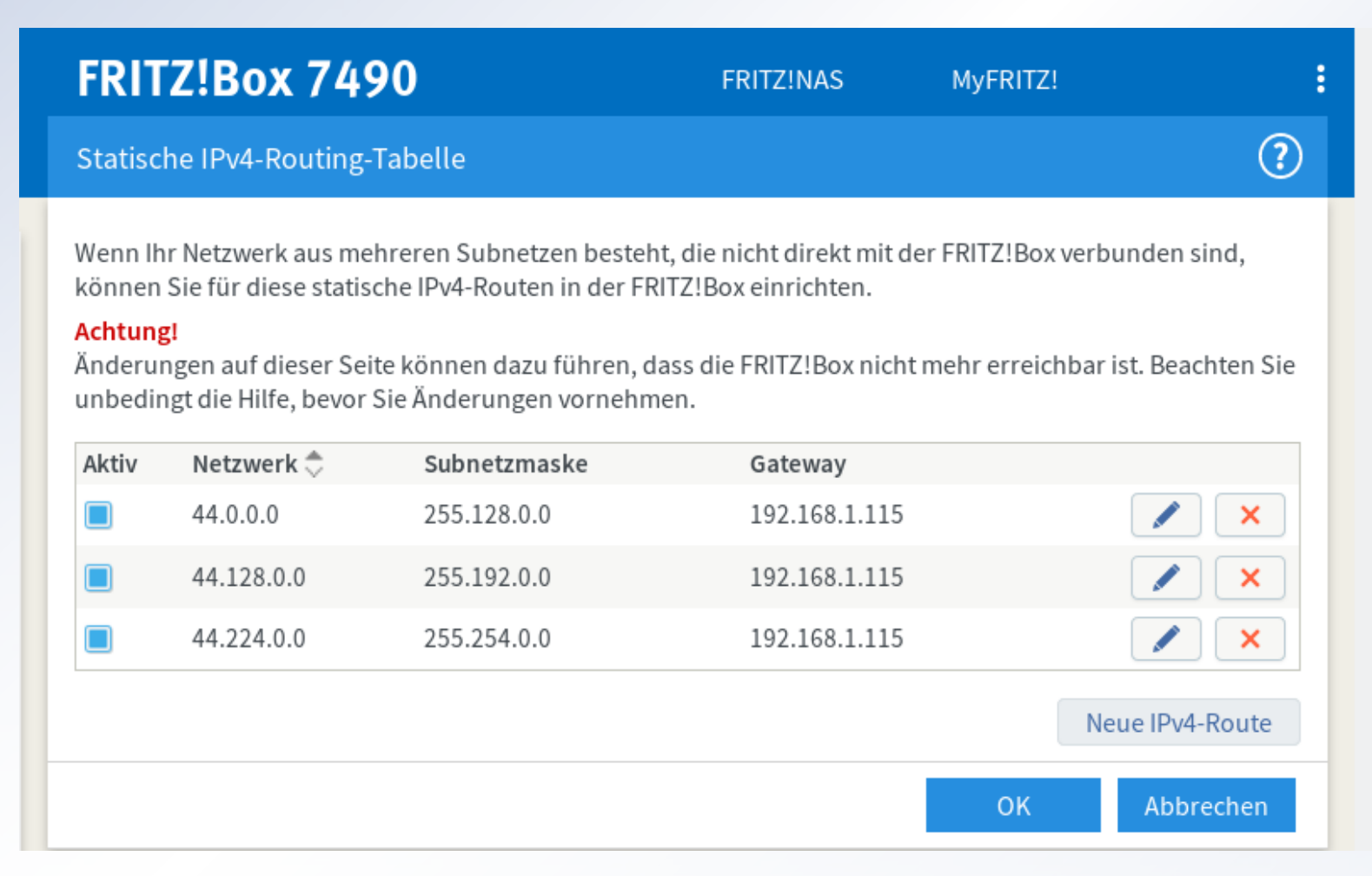

(1) Konfiguration als Router (Alternative: Routen im Windows-PC eintragen)

- Kommandozeile mit Administratorrechten starten. (Rechtsklick Windows-Menü → "Kommandozeile (Administrator)" bzw. "Windows Power Shell (Administrator)")
- Routen eingeben:

route -p add 44.0.0.0 mask 255.128.0.0 192.168.1.20 route -p add 44.128.0.0 mask 255.192.0.0 192.168.1.20 route -p add 44.224.0.0 mask 255.254.0.0 192.168.1.20

#### (1) Konfiguration als Router (Alternative: Routen im Windows-PC eintragen)

 Routen mit "route print" überprüfen IPv4-Routentabelle

Aktive Routen:

| Netzwerkziel | Netzwerkmaske | Gateway        | Schnittstelle | Metrik |
|--------------|---------------|----------------|---------------|--------|
| 0.0.0.0      | 0.0.0.0       | 192.168.1.1    | 192.168.1.101 | 50     |
| 44.0.0.0     | 255.128.0.0   | 192.168.1.20   | 192.168.1.101 | 51     |
| 44.128.0.0   | 255.192.0.0   | 192.168.1.20   | 192.168.1.101 | 51     |
| 44.224.0.0   | 255.254.0.0   | 192.168.1.20   | 192.168.1.101 | 51     |
| 127.0.0.0    | 255.0.0.0 A   | Auf Verbindung | 127.0.0.1     | 331    |

(1) Konfiguration als Router

- Direktverbindung PC <> Ubiquiti trennen
- Netzwerkadresse am Windows PC wieder auf DHCP stellen
- Ubiquiti-Station ans lokale Netz anbinden

#### (2) Direkt-Anbindung mit PC

- Ubiquiti-Gerät ist direkt mit dem PC über eine zweite Schnittstelle verbunden.
- Nur ein PC hat HAMNET-Zugriff, INTERNET-Zugriff über sep. Schnittstelle
- Es muss der PC und das Ubiquiti-Gerät konfiguriert werden

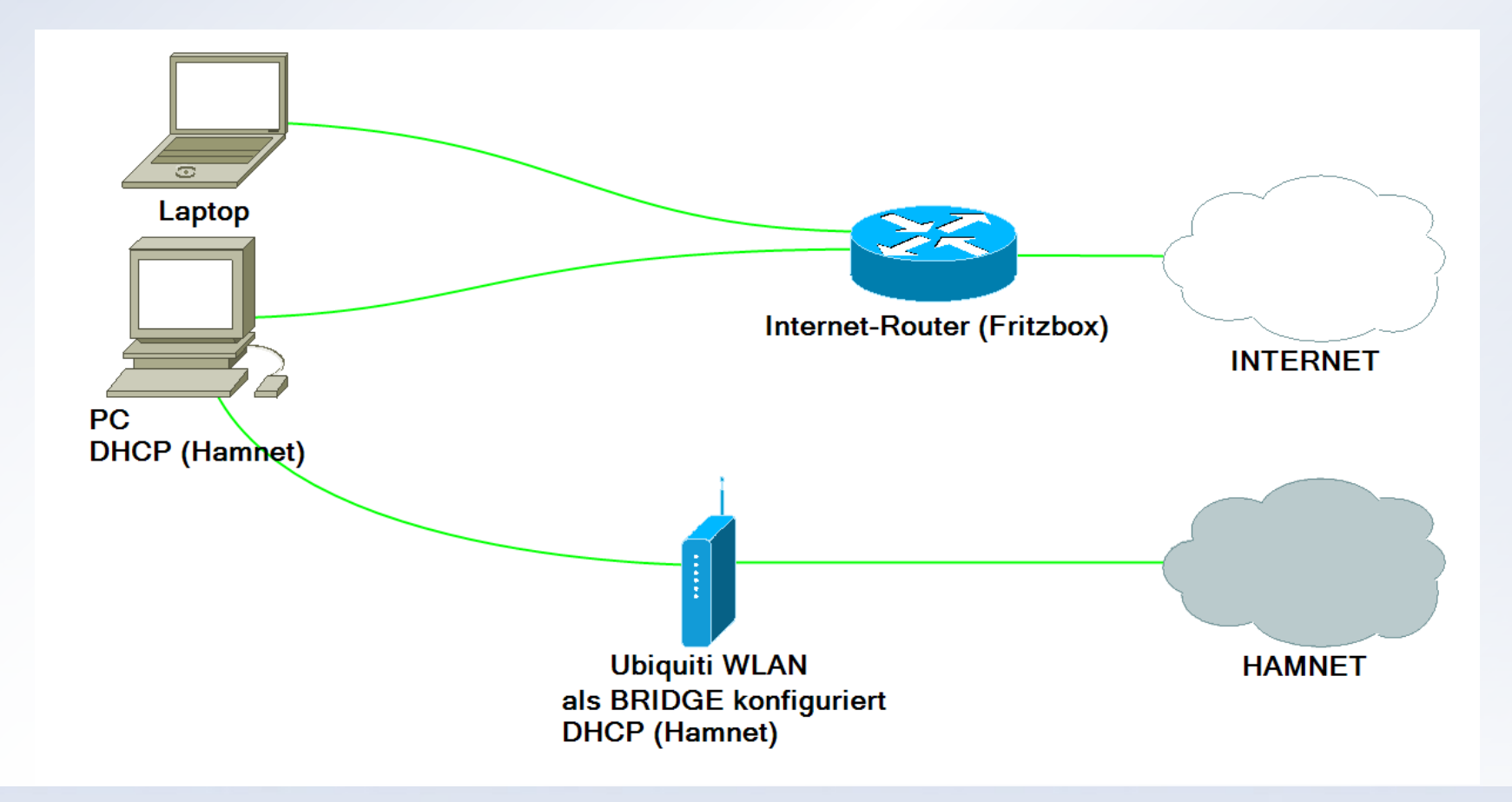

# (2) Konfiguration als Bridge

| NanoStation <i>M2</i>                                                                                                    | air OS*                                       |
|----------------------------------------------------------------------------------------------------|-----------------------------------------------|
| MAIN WIRELESS NETWORK ADVANCED SERVICES SYSTEM                                                                                                    | • UNMS* Werkzeuge: V Abmelden                 |
| Netzwerkrolle                                                                                                    |                                               |
| Netzwerk-Modus: Bridge v<br>Netzwerk deaktivieren: Keine v                                                                                                    |                                               |
| Konfigurationsmodus: Einfach v                                                                                                    |                                               |
| Management-IP-Adresse:  DHCP C Statisch DHCP-Ersatz IP: 192.168.1.20 DHCP-Ersatz-Netzmaske: 255.255.0 MTU: 1500 Management-VLAN: Aktivieren Automatisches IP-Aliasing: Aktivieren STP: Aktivieren | IPv6: 🗌 Aktivieren                            |
|                                                                                                    | Ändern                                        |
| GENUINE - PRODUCT                                                                                                    | © Copyright 2006-2018 Ubiquiti Networks, Inc. |

# **WLAN-Konfiguration**

Wireless-Konfiguration

# Bandbreiten und Betriebsarten: 2,3 GHz (13cm) → 5 MHz, IEEE 802.11 B,G,N 5 GHz (6cm) → 10 MHz, IEEE 802.11 A,N

Frequenzen

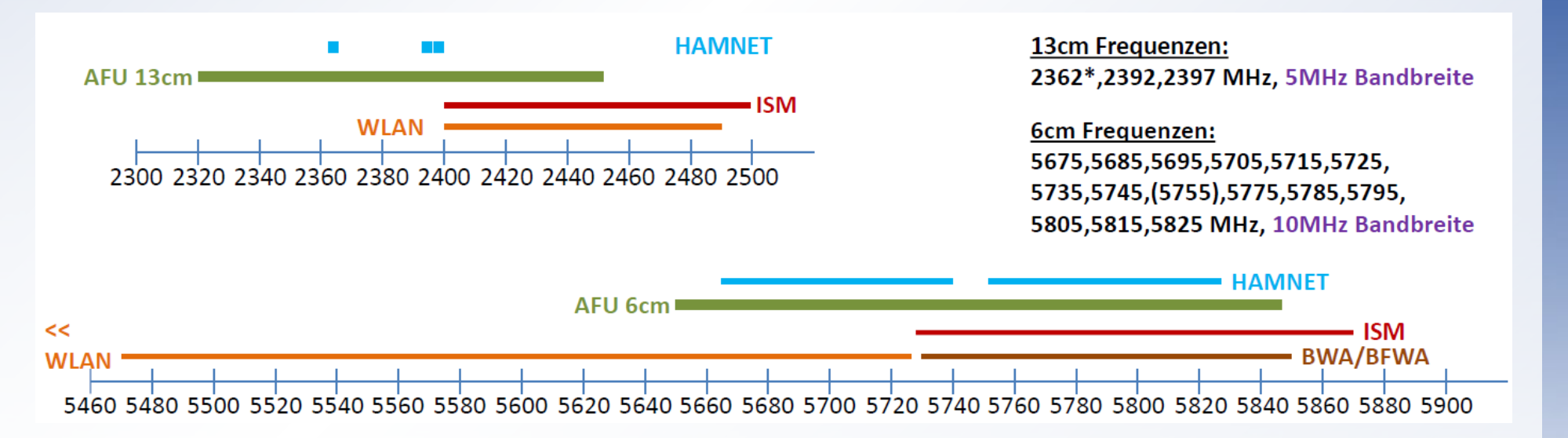

Quelle: Holger, DL8SCU

# **WLAN-Konfiguration**

#### Wireless-Konfiguration

 Frequenzen aus der Hamnetdb (https://hamnetdb.net/) besorgen:

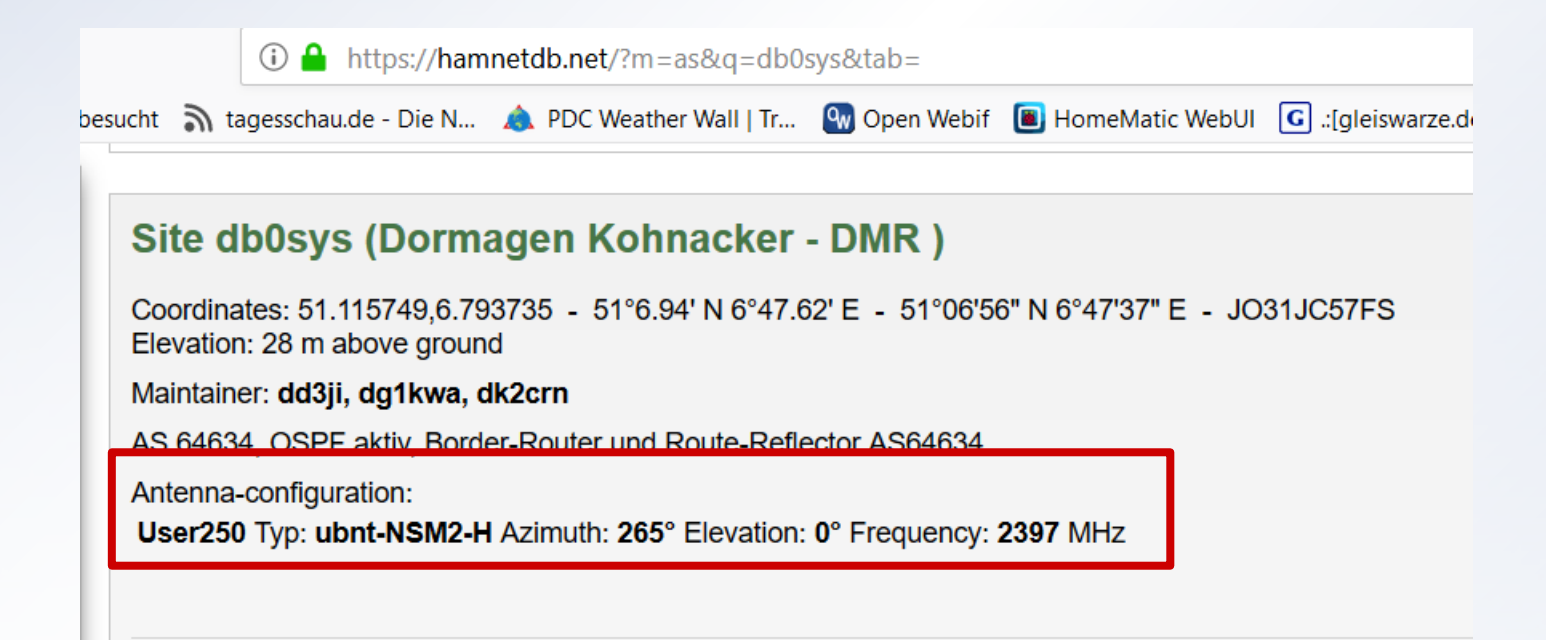

# **WLAN-Konfiguration**

#### Wireless-Konfiguration

| NanoStat   | ion <i>M2</i>   |                |                       |          |             |        |          |            | <i>ai</i> r0S |
|------------|-----------------|----------------|-----------------------|----------|-------------|--------|----------|------------|---------------|
| <i>5</i> % | MAIN            | WIRELESS       | NETWORK               | ADVANCED | SERVICES    | SYSTEM | • UNMS*) | Werkzeuge: | ✓ Abmelden    |
| Grundlege  | ende WLAN-Ei    | nstellungen    |                       |          |             |        |          |            |               |
|            | > Wirele        | ss-Modus: S    | tation                | $\sim$   |             |        |          |            | _             |
| WDS (tra   | nsparenter Brid | ge-Modus):     | Aktivieren            |          |             |        |          |            | _             |
|            | >               | SSID: H/       | AMNET-DB0SYS          | Au       | swählen     |        |          |            |               |
|            | Spe             | erre mit AP:   |                       |          |             |        |          |            | _             |
|            |                 | ändercode: C   | ompliance Test        | ∼ Än     | dern        |        |          |            |               |
|            | IEEE 802        | .11 Modus: B   | /G/N gemischt         | ~        |             |        |          |            |               |
|            | Kar             | albreite:[?] 5 | MHz                   | $\sim$   |             |        |          |            |               |
|            | Frequenz-Scan-  | Liste, MHz: 🔽  | Aktivieren            | 2397     | 7           | Bear   | beiten   |            |               |
|            |                 | Antenne: B     | uilt in (2x2) - 11 dE | 8i ∼     |             |        |          |            |               |
|            | Ausgan          | gsleistung:    |                       | 28       | dBm         |        |          |            |               |
|            | Datendurch      | satzmodul: S   | tandard               | $\sim$   |             |        |          |            |               |
|            | Max. TX-R       | ate, Mbit/s: M | ICS 15 - 32.5/36.1    | ~ 🗸 /    | Automatisch |        |          |            |               |
| WLAN-Sic   | herheit         |                |                       |          |             |        |          |            |               |
|            |                 | Sicherheit: ni | ichts                 | ~        |             |        |          |            |               |

#### Verbindung starten und Antenne ausrichten

| 沐      | MAIN             | WIRELESS                  | NETWORK          | ADVANCED | SERVICES | SYSTEM               | • UNMST Tools:          | ✓ Logout |
|--------|------------------|---------------------------|------------------|----------|----------|----------------------|-------------------------|----------|
| Status |                  |                           |                  |          |          |                      |                         |          |
|        | Device Mode      | l: NanoStat               | ion M2           |          |          | CPU:                 |                         | 2 %      |
|        | Device Name      | e: DD3JI-Te               | st-Hardware      |          |          | Memory:              |                         | 33 %     |
|        | Network Mode     | e: Router                 |                  |          |          | AP MAC               | 78:84:20:E4:78:54       |          |
|        | Wireless Mode    | e: Station                |                  |          |          | Signal Strength:     | 10.0A.20.2A.10.04       | -84 dBm  |
|        | SSI              | D: HAMNET                 | DB0SYS           |          | Но       | rizontal / Vertical: | -88 / -84 dBm           |          |
|        | Securit          | y: none                   |                  |          |          | Noise Floor:         | -95 dBm                 |          |
|        | Versio           | n: v6.1.8 (X              | W)               |          |          | Transmit CCQ:        | 85 %                    |          |
|        | Uptime           | e: 00:37:45               | 04.00-55-00      |          |          | TX/RX Rate:          | 1.625 Mbps / 1.625 Mbps |          |
|        | Date             | 2018-09-                  | 21 03:55:39      |          |          | airMAN.              |                         |          |
|        | Channel/Frequenc | y: 254 / 239              | 7 MHz            |          |          | airiviax.            | -                       |          |
|        | Channel Widt     | h: 5 MHz                  |                  |          |          | UNMS: [?]            | Disabled                |          |
|        | Frequency Ban    | d: 2394.5 - 1             | 2399.5 MHz       |          |          |                      |                         |          |
|        | Distance         | e: 8.5 miles              | (13.7 km)        |          |          |                      |                         |          |
|        | TX/RX Chain      | S: 2X2                    |                  |          |          |                      |                         |          |
|        | TX Powe          | r. ∠oʻdBm<br>a: Builtin ' | 11 dBi           |          |          |                      |                         |          |
|        | Antenna          | a. Duiit in -             | I'I QBI          |          |          |                      |                         |          |
|        | WLAN0 MAG        | C: FC:EC:D                | A:DA:98:4F       |          |          |                      |                         |          |
|        | LANO MAG         | C: FC:EC:D                | A:DB:98:4F       |          |          |                      |                         |          |
|        | LAN1 MAG         | C: FE:EC:D/               | A:DB:98:4F       |          |          |                      |                         |          |
|        | LAN0 / LAN       | 1: 100Mbps                | -Fuil / Unplugge | ed       |          |                      |                         |          |

Signal-Stärke beobachten. Je größer, je besser

Monitor

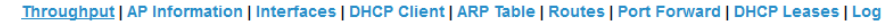

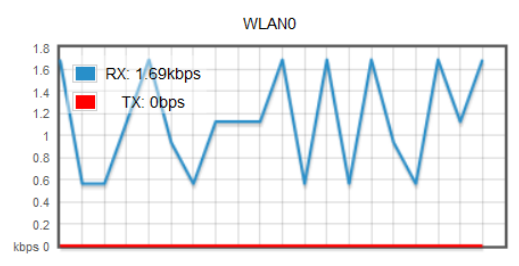

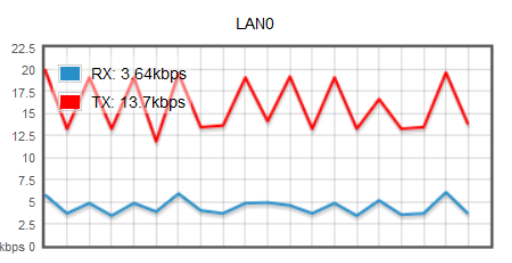

(2) Konfiguration als Bridge

Netzwerkadresse am Windows PC wieder auf DHCP stellen

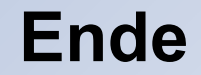

#### Vielen Dank für Aufmerksamkeit